# **IP Search Software Manual**

#### **1. Software Interface**

| evice Name                                                      | Location                                                                             | Model Name | IP Addre                                    | <b>355</b> | Subr       | net mask     | Gatewa | ay MAC Address                                     |
|-----------------------------------------------------------------|--------------------------------------------------------------------------------------|------------|---------------------------------------------|------------|------------|--------------|--------|----------------------------------------------------|
|                                                                 |                                                                                      | <b> </b>   | Display                                     | s dev      | vice i     | nform        | nation |                                                    |
|                                                                 |                                                                                      |            | P Address :                                 | 0          | 0          |              | . 0    | Refresh                                            |
| ealtek PCIe GB                                                  | E Family Controller                                                                  |            |                                             |            |            |              |        |                                                    |
| ealtek PCIe GB<br>Active Route :<br>IP Adda<br>Subnet<br>Gatewa | E Family Controller<br>ress : 192.168.0.82<br>Mask : 255.255.255.<br>w : 192.168.3.1 | ™∎ s       | iubnet Mask :<br>iateway :<br>lac Address : | 0          | . 0<br>. 0 | .  0<br>_  0 | 0      | © Broadcast<br>© Speific IP Address<br>192.168.0.0 |

(Fig 1)

I. Left side of Fig 1:

Realtek PCIe GBE Family Controller: Displays the NIC model number on the device.

Active Route: Displays the current router settings.

IP Address: IP address.

Subnet Mask: Subnet Mask.

Gateway: Default Gateway.

Ⅱ. Right side of Fig 1:

Refresh: The refresh button.

Search: You can choose to search for all IP or a specific IP.

Broadcast: Broadcast search all IP

Specific IP Address: Search for a specific IP

For example: Enter 192.168.0.71 to search for this IP only; the software will search through 192.168.0.1~192.168.0.255 if you enter 192.168.0.0

Alter: Confirm to modify

Exit: Exit

Searchable product types: BF series card readers/fingerprint machines, TCP/IP converters and DIO controllers.

# 2. Using IP Search

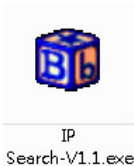

I . Double click "IP Search" icon on your desktop ; then click Refresh button to search for BF series devices and TCP/IP converters available on the network. Any device found will be displayed with its Model Name, IP Address, Subnet Mask, Gateway and MAC Address in the window, as shown in (Fig 2).

| Device Name     | Location                                                       | Model Name     | IP Addre                           | \$\$              | Subne                | et mask  | Gate  | way                       | MAC Ad                                              | ddress      |
|-----------------|----------------------------------------------------------------|----------------|------------------------------------|-------------------|----------------------|----------|-------|---------------------------|-----------------------------------------------------|-------------|
|                 |                                                                | BF-630-E(H₩1.1 | ) 192.168.                         | 0.66              | 255.2                | 55.255.0 | 192.1 | 168.0.1                   | 00 OE E                                             | E3 01 23 74 |
|                 |                                                                |                |                                    |                   |                      |          |       |                           |                                                     |             |
|                 |                                                                |                |                                    |                   |                      |          |       |                           |                                                     | 1           |
| Realtek PCIe GB | E Family Controller                                            |                | Address :                          | 192               | 168                  |          | . 66  | I                         | Refresh                                             |             |
| Realtek PCIe GB | E Family Controller                                            | E Sub          | Address :<br>net Mask :            | 192               | . 168                | 0        | . 66  |                           | <b>Refresh</b><br>ch<br>3roadcast<br>Spcific IP Add | dress       |
| Realtek PCIe GB | E Family Controller<br>Iress : 192.168.0.82<br>I Mask - 255 25 | E Sub          | Address :<br>inet Mask :<br>eway : | 192<br>255<br>192 | _168<br>_255<br>_168 | 0        | . 66  | Sear<br>© E<br>C S<br>192 | Refresh<br>ch<br>Broadcast<br>Speifie IP Add        | dress       |

(Fig 2)

#### 3. How to change device settings

I. Click "IP Search" and select any device found; enter the new settings for IP Address, Subnet Mask and Gateway, and then press Alter. A message column will pop up to inform you that the settings have been successfully modified. Click "OK" to close the message column and complete the setting modification, as shown in (Fig 3-1) and (Fig 3-2).

| Deffee fidine | Location | Model Name | e     | IP Address   | Subnet mask   | Gateway     | MAC Address       |
|---------------|----------|------------|-------|--------------|---------------|-------------|-------------------|
|               |          | BF-630-E(H | W1.1) | 192.168.0.66 | 255.255.255.0 | 192.168.0.1 | 00 0E E3 01 23 74 |
|               |          |            |       |              |               |             |                   |

(Fig 3-1)

| Device Name                                                           | Location                                                                                                    | Model Name                       | IP Address                                                     | Subnet mask                            | Gateway                                 | MAC Address                                               |
|-----------------------------------------------------------------------|----------------------------------------------------------------------------------------------------|----------------------------------|----------------------------------------------------------------|----------------------------------------|-----------------------------------------|-----------------------------------------------------------|
| 1                                                                     |                                                                                                    | BF-630-E(HW1.1)                  | 192.168.0.66                                                   | 255.255.255.0                          | 192.168.0.1                             | 00 0E E3 01 2                                             |
|                                                                       | IP-S<br>S                                                                                                    | earch<br>uccess ! Please Refresh | h Again After 5 Se                                             | iconds !                               |                                         |                                                           |
| Realtek PCIe GBE<br>Active Route :<br>IP Addre<br>Subnet I<br>Gateway | Family Controller<br>Family Controller<br>Family Controller<br>Family Control<br>Family Control<br>Family Control<br>Family Control<br>Family Control<br>Family Controller<br>Family Controller<br>Family Co | 5.0 Gate                         | dress : 192<br>et Mask : 255<br>way : 192<br>Address : 00 0E E | 168 0<br>255 255<br>168 0<br>301 23 74 | 70 Sear   0 • E   1 192   192 16 192 16 | Refresh<br>ch<br>roadcast<br>poific IP Address<br>168.0.0 |

(Fig 3-2)

 II. Click "Refresh" to search again. The modified IP, Subnet Mask and Gateway will appear in the window, as shown in (Fig 4).

| Device Name                 | Location                                                    | Model Name        | IP Address                | Subnet mask            | Gateway                                                | MAC Address                                                                     |
|-----------------------------|-------------------------------------------------------------|-------------------|---------------------------|------------------------|--------------------------------------------------------|---------------------------------------------------------------------------------|
|                             |                                                             | BF-630-E(HW1.1)   | 192.168.0.70              | 255.255.255.0          | 192.168.0.1                                            | 00 OE E3 01 23 74                                                               |
| ealtek PCIe GBI             | E Family Controller                                         | IP Ad<br>Subn     | Idress : 0<br>et Mask : 0 | . <mark>0 . 0 .</mark> | 0 Sear                                                 | Refresh                                                                         |
| IP Addr<br>Subnet<br>Gatewa | ess : 192.168.0.82<br>Mask : 255.255.255<br>y : 192.168.3.1 | 5.0 Gate<br>Mac : | way: 0<br>Address:        | Alter                  | 0 [192.<br>PS:<br>IP 192<br>192.16<br>IP 192<br>192.16 | 168.0.70<br>168.0.0 scan<br>8.0.1~192.168.0.255<br>168.0.66 only scan<br>8.0.66 |

### 4. Searching for a specific IP

I. To search for one device with a specific IP address, Click "Specific IP Address" at the bottom-right hand corner and enter the IP address. Click "Refresh" button to search for the device on that IP address, as shown in (Fig 5).

(Fig 5) II. To search for specific IP segment, select "Specific IP Address" and specify the segment (e.g. enter 192.168.0.0). Click "Refresh" to search for all devices in the selected segment, as shown in (Fig 6).

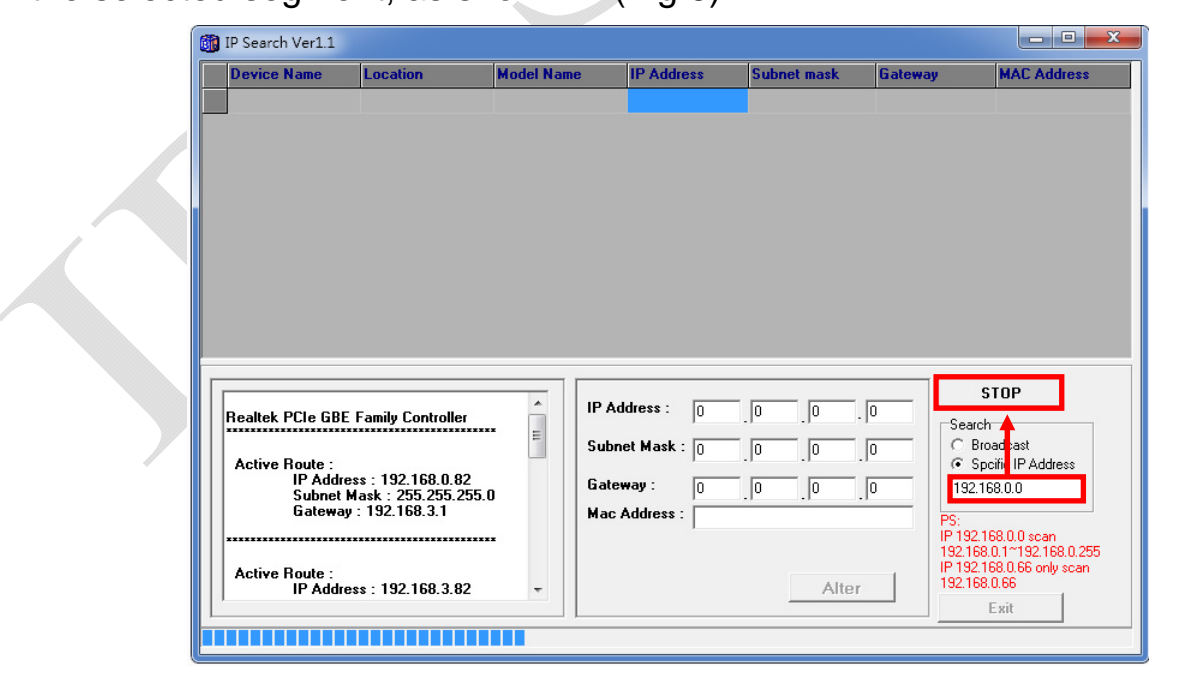

(Fig 6)

III. When the search is complete, it will display all devices ,BF series and TCP/IP converters found. Double-click the device to open its webpage where you can enter username and password for setting, as shown in (Fig 7) below.

| IP Search Ver1.1                                             |                                                              |                             |                                      |                            |                                                                                             |                                                             |
|--------------------------------------------------------------|--------------------------------------------------------------|-----------------------------|--------------------------------------|----------------------------|---------------------------------------------------------------------------------------------|-------------------------------------------------------------|
| Device Name                                                  | Location                                                     | Model Name                  | IP Address                           | Subnet mask                | Gateway                                                                                     | MAC Address                                                 |
|                                                              |                                                              | BF-630-E(HW1.1)             | 192.168.3.166                        | 255.255.255.0              | 192.168.3.1                                                                                 | 00 0E E3 01 7F 0E                                           |
|                                                              |                                                              | SMF-670_II-E(HW             | 1 192.168.3.178                      | 255.255.255.0              | 192.168.3.1                                                                                 | 00 0E E3 01 6A 55                                           |
| CHIYU                                                        |                                                              | CHIYU GPRS Serv             | 192.168.3.111                        | 255,255,255,0              | 192.168.3.1                                                                                 | 00 0E E3 00 00 02                                           |
| aCatalan                                                     |                                                              | BF-630-E(HW1.0)             | 192.168.3.219                        | 255,255,255,0              | 192.168.3.1                                                                                 | 00 0E E3 01 24 C8                                           |
| CHIYU                                                        |                                                              | CYT-100MG                   | 192.168.3.122                        | 255.255.255.0              | 192.168.3.1                                                                                 | 00 0E E3 01 DF AC                                           |
| CHIYU                                                        |                                                              | BF430 232/485 T0            | 192.168.3.187                        | 255.255.255.0              | 192.168.3.1                                                                                 | 00 0E E3 01 36 45                                           |
|                                                              |                                                              |                             |                                      |                            |                                                                                             |                                                             |
| Intel(R) PR0/1000                                            | MT Network Connec                                            | tion IP Ac                  | Idress : 0                           | .0                         | D Search                                                                                    | efresh                                                      |
| Intel(R) PR0/1000                                            | MT Network Conner                                            | tion IP Ac                  | Idress : 0<br>et Mask : 0            | 0.0.                       | D<br>D<br>D<br>D<br>D<br>D<br>D<br>D<br>D<br>D<br>D<br>D<br>D<br>D<br>D<br>D<br>D<br>D<br>D | tefresh<br>the<br>roadcast                                  |
| Intel(R) PR0/1000<br>Active Route :<br>IP Addres<br>Subnet M | MT Network Connec<br>s : 192.168.3.9<br>ask : 255.255.255.25 | stion IP Ac<br>Subn<br>Gate | ldress : 0<br>et Mask : 0<br>way : 0 | . [0 . ]0 .<br>. [0 . ]0 . | 0 Searc<br>0 Si<br>0 192.1                                                                  | tefresh<br>the<br>toadcast<br>posific IP Address<br>168.3.0 |

(Fig 7)

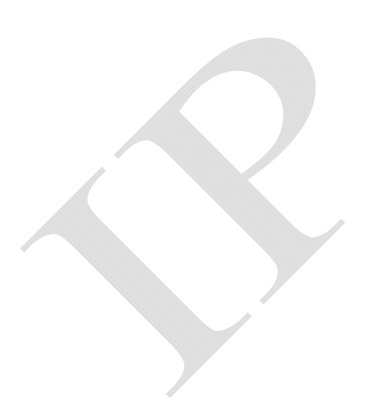